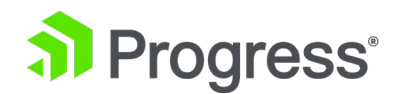

## Kemp LoadMaster

# Apache Tomcat

適用ガイド

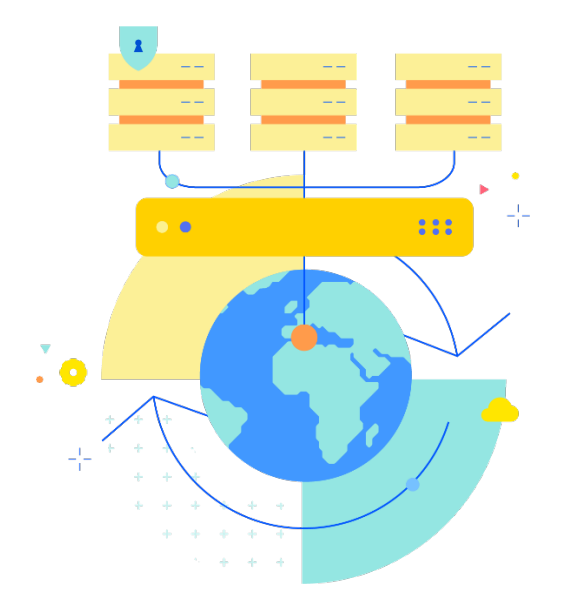

Updated 2022/9/19

© 2022 Progress Software Corporation および/またはその子会社または関連会社。 全著作権有。

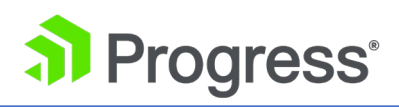

## 目次

| 1   | はじめに                                    | 3 |
|-----|-----------------------------------------|---|
| 1.1 | ドキュメントの目的                               | 3 |
| 1.2 | 対象者                                     | 3 |
| 2 A | pache Tomcat テンプレート                     | 3 |
| 2   | アーキテクチャ                                 | 4 |
| 3 🗆 | ]ードマスターを構成する                            | 4 |
| 3.1 | サブネット発信リクエストをグローバルに有効化                  | 5 |
| 3.2 | Check Persist をグローバルに有効にする              | 5 |
| 3.3 | Apache Tomcat 仮想サービスの作成                 | 6 |
| 3   | .3.1 Apache Tomcat HTTP 仮想サービスの作成       | 6 |
| 3   | .3.2 Apache Tomcat HTTPS 仮想サービスの作成      | 7 |
| 3   | .3.3 Apache Tomcat HTTPS オフロード仮想サービスの作成 | 8 |
| 3   | .3.4 Apache Tomcat HTTPS 再暗号化仮想サービスの作成1 | 0 |

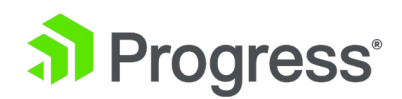

## 1 はじめに

Tomcat とも呼ばれる Apache Tomcat は、Apache Software Foundation によって開発されたオー プンソースの Java Servlet Container です。 Tomcat は、Java Servlet、JavaServer Pages、 Java EL、および WebSocket を含むいくつかの Java EE 仕様を実装し、Java コードを実行できる 「純粋な Java」HTTP Web サーバー環境を提供します。

Kemp LoadMaster は、Apache Tomcat ワークロードの負荷分散に使用されます。 LoadMaster は、高度なレイヤー 4 およびレイヤー 7 サーバー ロード バランシング、SSL アクセラレーショ ン、およびその他の多数の高度なアプリケーション デリバリー コントローラー (ADC) 機能を提供し ます。 LoadMaster は、アプリケーション サーバー間でユーザー トラフィックをインテリジェント かつ効率的に分散し、ユーザーが可能な限り最高のエクスペリエンスを得られるようにします。

#### 1.1 ドキュメントの目的

このドキュメントでは、Apache Tomcat のワークロードを負荷分散する際に使用する LoadMaster の推奨設定について説明します。Progress Kemp サポート チームは、明示的に定義されていないシ ナリオのソリューションを提供するために利用できます。 Progress Kemp サポート サイトは、 https://support.kemptechnologies.com にあります。

#### 1.2 対象者

このドキュメントは、LoadMaster を構成して Apache Tomcat サーバーを最適化することに関心の あるすべての人を対象としています。

## 2 Apache Tomcat テンプレート

Progress Kemp は、Apache Tomcat の推奨設定を含むテンプレートを開発しました。 このテンプ レートを LoadMaster にインストールして、仮想サービスの作成時に使用できます。 テンプレート を使用すると、仮想サービスの設定が自動的に取り込まれます。これは、各仮想サービスを手動で構成 するよりも迅速かつ簡単です。 必要に応じて、テンプレートの使用後に仮想サービスの設定を変更で きます。 リリースされたテンプレートを次の LoadMaster Templates ページからダウンロードしま す: テンプレートをインポートして使用する方法の詳細と手順については、仮想サービスとテンプレー

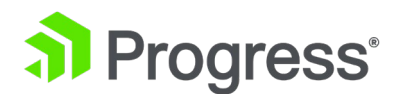

ト、機能の説明を参照してください。 各仮想サービスを手動で追加および構成する手順については、 このドキュメントの他のセクションを参照してください。

2 アーキテクチャ

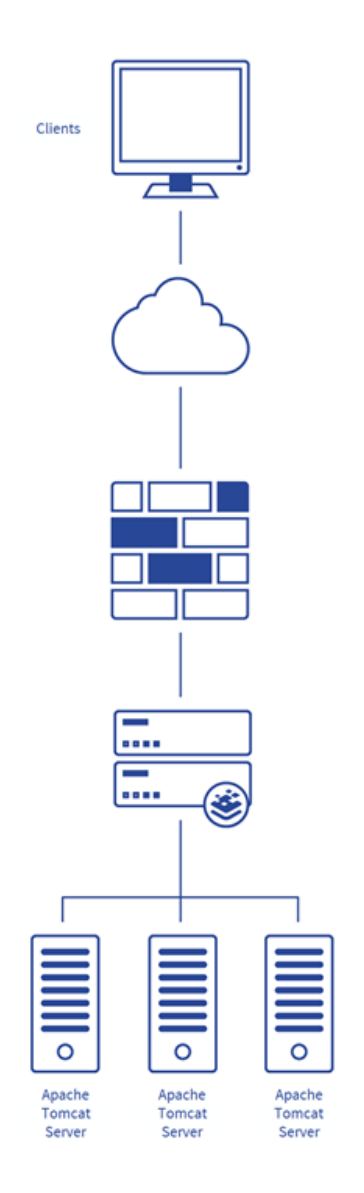

## 3 ロードマスターを構成する

デプロイされた Apache Tomcat 環境によって、次のセットアップのどれが使用されるかが決まります。

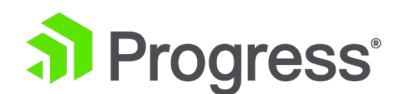

## 3.1 サブネット発信リクエストをグローバルに有効化

Subnet Originating Requests オプションをグローバルに有効にすることをお勧めします。 ワンアー ム設定 (仮想サービスと実サーバーが同じネットワーク/サブネット上にある) では、通常、サブネッ ト発信要求は必要ありません。 ただし、Subnet Originating Requests を有効にしても、ワンアーム セットアップのルーティングには影響しません。 たとえば、仮想サービスがネットワーク/サブネット A にあり、実サーバーがネットワーク B にある 2 つのアームのセットアップでは、ファームウェア バージョン 7.1-16 以降の LoadMaster でサブネット発信要求を有効にする必要があります。

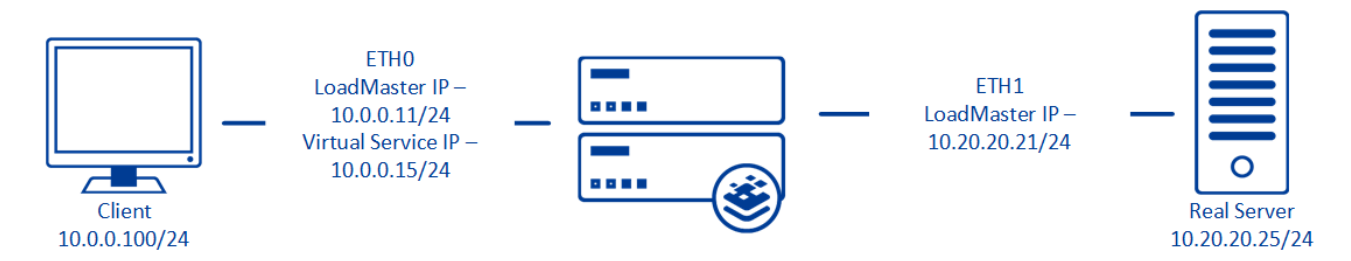

Subnet Originating Requests が有効になっている場合、実サーバーは 10.20.20.21 (LoadMaster の eth1 アドレス) から発信されたトラフィックを認識し、ほとんどのシナリオで正しく応答しま す。 Subnet Originating Requests を無効にすると、実サーバーは 10.0.0.15 (eth0 上の LoadMaster 仮想サービス アドレス) から発信されたトラフィックを認識し、eth0 に応答するた め、非対称ルーティングが発生する可能性があります。 Subnet Originating Requests をグローバル に有効にすると、すべての仮想サービスで自動的に有効になります。 Subnet Originating Requests オプションがグローバルに無効になっている場合は、仮想サービスごとに Subnet Originating Requests を有効にするかどうかを選択できます。 サブネット発信リクエストをグローバルに有効に

- LoadMaster ユーザー インターフェース (UI) のメイン メニューで、[System Configuration] > [Miscellaneous Options] > [Network Options] に移動します。
- 2 [Subnet Originating Requests] チェック ボックスをオンにします。

#### 3.2 Check Persist をグローバルに有効にする

Always Check Persist オプションを Yes - Accept Changes に変更することをお勧めします。 次の 手順を使用します。

1 [System Configuration] > [Miscellaneous Options] > [L7 Configurations] に移動しま す。

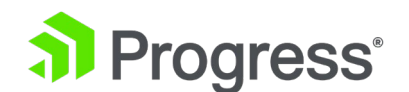

2 [Always Check Persist] ドロップダウン矢印をクリックし、[Yes – Accept Changes] を 選択します。

## 3.3 Apache Tomcat 仮想サービスの作成

以下のセクションでは、Apache Tomcat 仮想サービスの推奨設定について説明します。

#### 3.3.1 Apache Tomcat HTTP 仮想サービスの作成

- 以下は、Apache Tomcat HTTP 仮想サービスを構成するために必要な手順と推奨設定です。
  - 1 LoadMaster Web User Interface (WUI) のメイン メニューで、[Virtual Service] > [Add New] に移動します。

Please Specify the Parameters for the Virtual Service.

| Virtual Address         | 10.154.11.144     |                          |
|-------------------------|-------------------|--------------------------|
| Port                    | 80                |                          |
| Service Name (Optional) | Apache Tomcat HTT |                          |
| Use Template            | Select a Template | $\sim$                   |
| Protocol                | tcp 🗸             |                          |
|                         | Cancel            | Add this Virtual Service |

- 2 有効な仮想アドレスを入力します。
- 3. ポートとして 80 を入力します。
- 4. Apache Tomcat HTTP Virtual Service などの認識可能なサービス名を入力します。
- 5. [Add this Virtual Service] をクリックします。
- 6. 次の表で推奨されているように設定を構成します。

| Section                          | Option | Value            |
|----------------------------------|--------|------------------|
| Standard Option Persistence Mode |        | Active Cookie    |
| Timeout                          |        | 1 Hour           |
| Cookie name                      |        | JSESSIONID       |
| Scheduling Method                |        | least connection |

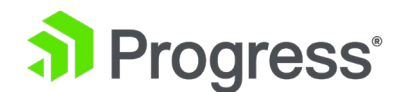

7

| Idle Connection Timeout | 900 |
|-------------------------|-----|
| Real Server を追加します。     |     |

- a. [Real Server] セクションを展開します。
- b. [Add New] をクリックします。
- c. 関連する Real Server のアドレスを入力します。
- d. 必要に応じて他のフィールドに入力します。
- e. [Add this Real Server] をクリックし、ポップアップ メッセージで [OK] をクリック します。
- f. 環境に基づいて、必要に応じて上記の手順を繰り返して Real Server を追加します。

## 3.3.2 Apache Tomcat HTTPS 仮想サービスの作成

以下は、関連する手順と、Apache Tomcat HTTPS 仮想サービスを構成するための推奨設定です。

1. LoadMaster WUI のメイン メニューで、[Virtual Service] > [Add New] に移動します。

Please Specify the Parameters for the Virtual Service.

| Virtual Address         | 10.154.11.144     |                          |
|-------------------------|-------------------|--------------------------|
| Port                    | 443               |                          |
| Service Name (Optional) | Apache Tomcat HTT |                          |
| Use Template            | Select a Template | $\sim$                   |
| Protocol                | tcp 🗸             |                          |
|                         | Cancel            | Add this Virtual Service |

- 2. 有効な仮想アドレスを入力します。
- 3. ポートとして 443 を入力します。
- 4. Apache Tomcat HTTPS Virtual Service などの認識可能なサービス名を入力します。
- 5. [Add this Virtual Service] をクリックします。
- 6. 次の表で推奨されているように設定を構成します。

| Section         | Option           | Value     | Comment |
|-----------------|------------------|-----------|---------|
| Standard Option | Persistence Mode | Source IP |         |
|                 |                  | Address   |         |

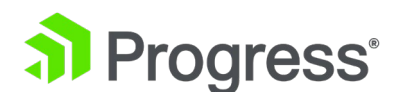

| Time                    | out           | 1 Hour           |                 |
|-------------------------|---------------|------------------|-----------------|
| Scheduling Method       |               | Least Connection |                 |
| Idle Connection Timeout |               | 900              |                 |
| Advanced Priorities     | Add a Port 80 | https://%h%s     | [Add HTTP       |
|                         | Redirector VS |                  | Redirector] をクリ |
|                         |               |                  | ックします。 これに      |
|                         |               |                  | より、ポート 80 で     |
|                         |               |                  | リダイレクトが自動       |
|                         |               |                  | 的に作成されます。       |

- 7. Real Server を追加します。
- ▶ [Real Server] セクションを展開します。
- ▶ [Add New] をクリックします。
- > 関連する Real Server のアドレスを入力します。
- ▶ 必要に応じて他のフィールドに入力します。
- [Add this Real Server] をクリックし、ポップアップ メッセージで OK をクリックします。
- ▶ 環境に基づいて、必要に応じて上記の手順を繰り返して Real Server を追加します。

#### Create an Apache Tomcat HTTPS Redirect Virtual Service

Add HTTP Redirector ボタンをクリックすると、ポート 80 リダイレクトの仮想サービスが自動的に 作成されます。 これはオプションですが、この仮想サービスの目的は、HTTP を使用して接続したす べてのクライアントを HTTPS 仮想サービスにリダイレクトすることです。 Progress Kemp は、 Real Server Check Method と Persistence Mode を None に変更することも推奨しています。

### 3.3.3 Apache Tomcat HTTPS オフロード仮想サービスの作成

以下は、Apache Tomcat HTTPS オフロード仮想サービスを構成するために必要な手順と推奨設定です。

1. LoadMaster WUI のメイン メニューで、[Virtual Service] > [Add New] に移動します。

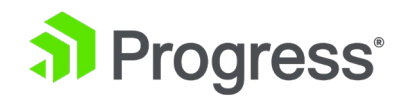

Please Specify the Parameters for the Virtual Service.

| Virtual Address         | 10.154.11.144     |                          |
|-------------------------|-------------------|--------------------------|
| Port                    | 443               |                          |
| Service Name (Optional) | Apache Tomcat HTT |                          |
| Use Template            | Select a Template | $\sim$                   |
| Protocol                | tcp 🗸             |                          |
|                         | Cancel            | Add this Virtual Service |

- 2. 有効な仮想アドレスを入力します。
- 3. ポートとして 443 を入力します。
- 4. Apache Tomcat HTTPS Offloaded Virtual Service などの認識可能なサービス名を入力し ます。
- 5. [Add this Virtual Service] をクリックします。
- 6. 次の表で推奨されているように設定を構成します。

| Section             | Option           | Value            | Comment         |
|---------------------|------------------|------------------|-----------------|
| Standard Option     | Persistence Mode | Source IP        |                 |
|                     |                  | Address          |                 |
| Time                | out              | 1 Hour           |                 |
| Scheduling          | g Method         | Least Connection |                 |
| Idle Connecti       | on Timeout       | 900              |                 |
| SSL Properties      | SSL Acceleration | Enabled          |                 |
|                     | Cipher Set       | BestPractices    |                 |
| Advanced Priorities | Add a Port 80    | https://%h%s     | [Add HTTP       |
|                     | Redirector VS    |                  | Redirector] をクリ |
|                     |                  |                  | ックします。 これに      |
|                     |                  |                  | より、ポート 80 で     |
|                     |                  |                  | リダイレクトが自動       |
|                     |                  |                  | 的に作成されます。       |

7. Real Server を追加します。

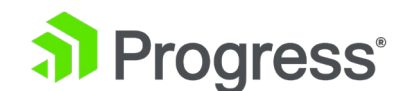

- ▶ [Real Server] セクションを展開します。
- ▶ [Add New] をクリックします。
- > 関連する Real Server のアドレスを入力します。
- ▶ 必要に応じて他のフィールドに入力します。
- [Add this Real Server] をクリックし、ポップアップ メッセージで [OK] をクリックし ます。
- > 環境に基づいて、必要に応じて上記の手順を繰り返して実サーバーを追加します。

#### Create an Apache Tomcat HTTPS Offloaded HTTP Redirect Virtual Service

[Add HTTP Redirector] ボタンをクリックすると、ポート 80 リダイレクトの仮想サービスが自動的 に作成されます。 これはオプションですが、この仮想サービスの目的は、HTTP を使用して接続した すべてのクライアントを HTTPS 仮想サービスにリダイレクトすることです。 Progress Kemp は、 Real Server Check Method と Persistence Mode を None に変更することも推奨しています。

## 3.3.4 Apache Tomcat HTTPS 再暗号化仮想サービスの作成

以下は、Apache Tomcat HTTPS 再暗号化仮想サービスを構成するために必要な手順と推奨設定です。

1. LoadMaster WUI のメイン メニューで、[Virtual Services] > [Add New] に移動しま す。

Please Specify the Parameters for the Virtual Service.

| Virtual Address         | 10.154.11.144     |                          |
|-------------------------|-------------------|--------------------------|
| Port                    | 443               |                          |
| Service Name (Optional) | Apache Tomcat HTT |                          |
| Use Template            | Select a Template | $\sim$                   |
| Protocol                | tcp 🗸             |                          |
|                         | Cancel            | Add this Virtual Service |

- 2. 有効な仮想アドレスを入力します。
- 3. ポートとして 443 を入力します。
- 4. Apache Tomcat HTTPS Re-encrypt Virtual Service などの認識可能なサービス名を入力

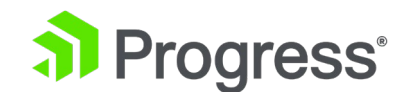

します。

- 5. [Add this Virtual Service] をクリックします。
- 6. 次の表で推奨されているように設定を構成します。
- 7. Real Server を追加します。
  - ▶ [Real Server] セクションを展開します。
  - ▶ [Add New] をクリックします。
  - > 関連する実サーバーのアドレスを入力します。
  - > 必要に応じて他のフィールドに入力します。
  - [Add this Real Server] をクリックし、ポップアップ メッセージで OK をクリックし ます。
  - ▶ 環境に基づいて、必要に応じて上記の手順を繰り返して実サーバーを追加します。

#### Create an Apache Tomcat HTTPS Re-encrypt Redirect Virtual Service

Add HTTP Redirector ボタンをクリックすると、ポート 80 リダイレクトの仮想サービスが自動的に 作成されます。 これはオプションですが、この仮想サービスの目的は、HTTP を使用して接続したす べてのクライアントを HTTPS 仮想サービスにリダイレクトすることです。Progress Kemp は、 Real Server Check Method と Persistence Mode を None に変更することも推奨しています。